## Як поставити пароль на комп'ютер?

Це зробити досить легко, але все-таки пару підводних каменів можна зустріти. Отже:

Пароль для облікового запису. Мова в нашій статті йде про системи Windows. Ви можете створити кілька облікових записів користувачів на вашому комп'ютері. Це потрібно, якщо ви хочете відокремитися від людей, які разом з вами використовують цей же ПК. Кожен обліковий запис можна забезпечити унікальним паролем. Це можна зробити, використовуючи такий алгоритм:

- Зайдіть в Меню Пуск.
- Виберіть опцію Панель управління.
- Там необхідно вибрати пункт Облікові записи користувачів.
- Для встановлення пароля Облікового запису нам знадобиться найперша посилання. Сміливо клацайте по пункту Облікові записи користувачів.
- Після переходу за посиланням вам випаде меню, де потрібно вибрати пункт Зміна свого пароля.
- Якщо у вас раніше не було пароля, тоді потрібно буде просто придумати пароль і ввести його в пропоноване для цього, віконце. Ну а якщо ви вже маєте пароль, тоді необхідно спочатку ввести старий пароль, а потім новий, а потім підтвердити новий пароль.

Пам'ятайте про те, що тепер, після встановлення пароля, ви будете змушені вводити його при отриманні доступу до свого облікового запису. Також необхідно подбати про те, щоб цей пароль не втратити і не забути, так як відновлення доступу до своєї сторінки в результаті втрати пароля може бути вельми скрутним для недосвідчених користувачів.

Можна міняти пароль за бажанням. Для цього треба ввійти в той же розділ Облікові записи користувачів і вибрати функцію Зміна свого паролю. Також у цьому розділі легко видаляється пароль, знімаючи захист з комп'ютера. Слід зауважити, що можна дозволити іншим людям користуватися комп'ютером (заходити в інтернет, грати в ігри і працювати з деякими програмами), але при цьому заборонити їм переглядати певну інформацію, встановлювати і видаляти програми, тим самим убезпечивши свої файли. Як це зробити? Вам достатньо створити новий обліковий запис з обмеженими правами.

Зайдіть в Панель управління через Пуск і виберіть розділ Облікові записи користувачів, а потім - функцію Створення облікового запису. Ви можете присвоїти їй ім'я (наприклад, Гість), натиснути Далі і вибрати тип Обмежений запис. Щоб закінчити процес, натисніть на кнопку Створити обліковий запис.

Якщо ви вирішили поставити пароль на комп'ютер, обов'язково запам'ятайте його. Адже в іншому випадку вам буде потрібно професійна допомога для відновлення доступу до власного комп'ютера.

Також, у програмному забезпеченні Windows можна встановити пароль для різних папок. Самий вірний спосіб захисту вмісту папки — це її архівація за допомогою програми WinRAR. Як правило, дана утиліта вже вбудована в систему і в контекстному меню кожної папки можна вибрати пункт Архівувати вміст. При архівації також є можливість установки пароля та захисту файлів. Це дуже простий спосіб, який позбавляє користувача від скачування непотрібного програмного забезпечення для захисту даних. Хоча рівень цього захисту нічим не відрізняється від того, що пропонує скачаними софт, а, часто, перевершує його. Тому, краще подбати про безпеку і поставити комп'ютер під пароль.

Ці прості дії по встановленню пароля та архівації важливих даних істотно збільшать рівень захисту ваших даних. Це потрібно зробити особливо тим, хто використовує переносні комп'ютери.

Світлана Ясковець